# Configura cluster di comunicazioni unificate

## Sommario

Introduzione Prerequisiti Requisiti Componenti usati Premesse Configurazione Verifica Certificato SAN multiserver CallManager Risoluzione dei problemi Note avvertenze

## Introduzione

In questo documento viene descritto come configurare un cluster di comunicazioni unificato con l'utilizzo di certificati SAN multiserver con firma CA (Certification Authority).

## Prerequisiti

## Requisiti

Cisco raccomanda la conoscenza dei seguenti argomenti:

- Cisco Unified Communications Manager (CUCM)
- CUCM IM e Presence versione 10.5

Prima di provare la configurazione, verificare che i seguenti servizi siano attivi e funzionanti:

- Servizio Web di amministrazione della piattaforma Cisco
- Servizio Cisco Tomcat

Per verificare questi servizi su un'interfaccia Web, selezionare **Cisco Unified Serviceability Page Services > Network Service > Select a server** (Servizi di rete unificati Cisco > Seleziona server). Per verificarli nella CLI, immettere il comando **utils service list**.

Se SSO è abilitato nel cluster CUCM, è necessario disabilitarlo e riabilitarlo.

## Componenti usati

Il documento può essere consultato per tutte le versioni software o hardware.

Le informazioni discusse in questo documento fanno riferimento a dispositivi usati in uno specifico ambiente di emulazione. Su tutti i dispositivi menzionati nel documento la configurazione è stata ripristinata ai valori predefiniti. Se la rete è operativa, valutare attentamente eventuali conseguenze derivanti dall'uso dei comandi.

## Premesse

In CUCM versione 10.5 e successive, questa richiesta di firma del certificato (CSR) dell'archivio attendibile può includere il nome alternativo del soggetto (SAN) e i domini alternativi.

- 1. Tomcat CUCM e IM&P
- 2. Cisco CallManager Solo CUCM
- 3. Protocollo CUP-XMPP (Cisco Unified Presence-Extensible Messaging and Presence Protocol) Solo IM&P
- 4. CUP-XMPP Server-to-Server (S2S) Solo IM&P

In questa versione è più semplice ottenere un certificato firmato dalla CA. La CA deve firmare un solo CSR anziché il requisito di ottenere un CSR da ogni nodo del server e quindi ottenere un certificato firmato dalla CA per ogni CSR e gestirli singolarmente.

## Configurazione

### Passaggio 1.

Accedere all'amministrazione del sistema operativo (OS) del server di pubblicazione e selezionare **Protezione > Gestione certificati > Genera CSR**.

| Generate Certificate Si      | gning Request     |                      |                     |                                  |
|------------------------------|-------------------|----------------------|---------------------|----------------------------------|
| Generate Close               |                   |                      |                     |                                  |
| Status<br>Warning: Generatin | g a new CSR for a | specific certificate | type will overwrite | e the existing CSR for that type |
| Generate Certificate S       | igning Request-   |                      |                     |                                  |
| Certificate Purpose*         | tomcat            |                      | 1                   | -                                |
| Distribution*                | cs-ccm-pub.       | .com                 |                     | -                                |
| Common Name*                 | cs-ccm-pub.       | .com                 |                     |                                  |
| Subject Alternate Nam        | nes (SANs)        |                      |                     |                                  |
| Parent Domain                | com               |                      |                     |                                  |
| Key Length*                  | 2048              |                      |                     | -                                |
| Hash Algorithm*              | SHA256            |                      |                     | •                                |
| Generate Close               | d item.           |                      |                     |                                  |

### Passaggio 2.

Scegliere SAN multiserver in Distribuzione.

| Generate Certificate S  | igning Request                                                                             |
|-------------------------|--------------------------------------------------------------------------------------------|
| 💽 Generate 🕎 Close      |                                                                                            |
| - <b>J</b>              |                                                                                            |
| Status                  |                                                                                            |
| Warning: Generation     | ng a new CSR for a specific certificate type will overwrite the existing CSR for that type |
| Generate Certificate    | Signing Request                                                                            |
| Certificate Purpose*    | tomcat                                                                                     |
| Distribution*           | cs-ccm-pub.v .com v                                                                        |
| Common Name*            | cs-ccm-pub                                                                                 |
| Subject Alternate Na    | mes (SANs)                                                                                 |
| Parent Domain           | com                                                                                        |
| Key Length*             | 2048                                                                                       |
| Hash Algorithm*         |                                                                                            |
|                         | 517250                                                                                     |
| Generate Close          |                                                                                            |
| (i) *- indicates requir | red item.                                                                                  |

Viene eseguito il popolamento automatico dei domini SAN e del dominio padre.

Verificare che tutti i nodi del cluster siano elencati per Tomcat: tutti i nodi CUCM e IM&P per CallManager: sono stati elencati solo i nodi CUCM.

| Generate Certificate Sign | ing Request                                                   |                                                       |
|---------------------------|---------------------------------------------------------------|-------------------------------------------------------|
| Generate P Close          |                                                               |                                                       |
|                           |                                                               |                                                       |
| Status                    |                                                               |                                                       |
| Warning: Generating a     | a new CSP for a specific certificate type will overwrite the  | existing CSR for that type                            |
|                           | s new cost for a specific certificate type will overwrite the | existing corr for that type                           |
| Generate Certificate Sig  | ning Request                                                  |                                                       |
| Certificate Purpose*      | tomcat 💌                                                      |                                                       |
| Distribution*             | Multi-server(SAN)                                             |                                                       |
| Common Name*              | cs-ccm-pub                                                    |                                                       |
| Subject Alternate Name    | s (SANs)                                                      |                                                       |
| Auto-populated Domains    | cs-ccm-pubcom                                                 |                                                       |
|                           | cs-imp.v k.com                                                |                                                       |
|                           |                                                               |                                                       |
|                           |                                                               |                                                       |
|                           |                                                               |                                                       |
|                           |                                                               |                                                       |
| Parent Domain             |                                                               |                                                       |
| Other Domains             | com                                                           | Denne I No Gla coloridad                              |
|                           | -                                                             | BrowseNo file selected.                               |
|                           |                                                               | For more information please refer to the notes in the |
|                           |                                                               | Help Section                                          |
|                           |                                                               |                                                       |
|                           |                                                               |                                                       |
|                           | ·                                                             |                                                       |
|                           |                                                               | + Add                                                 |
|                           | •                                                             |                                                       |
| Key Length*               | 2048                                                          |                                                       |
| Hash Algorithm*           | SHA256                                                        |                                                       |
|                           |                                                               |                                                       |
| Generate Close            |                                                               |                                                       |
|                           |                                                               |                                                       |
| 1 *- indicates required i | item.                                                         |                                                       |

## Passaggio 3.

Fare clic su Genera e una volta generato il CSR, verificare che tutti i nodi elencati nel CSR siano visualizzati anche nell'elenco CSR esportato.

| Generate Close                                                                                      |
|----------------------------------------------------------------------------------------------------|
| _ Status                                                                                            |
| Success: Certificate Signing Request Generated                                                      |
| CSR export operation successful on the nodes [cs-ccm-sub.v .com, cs-ccm-pub.v .com, cs-imp.v .com]. |

In Gestione certificati, la richiesta SAN viene generata:

| Certificate L    | ist (1 - 15 of 15)                   |           |             |                   |           |
|------------------|--------------------------------------|-----------|-------------|-------------------|-----------|
| Find Certificate | List where Certificate V begins with | tomcat    |             | Find Clear Filter |           |
| Certificate *    | Common Name                          | Туре      | Кеу<br>Туре | Distribution      | Issued By |
| tomcat           | 115pub-ms.                           | CSR Only  | RSA         | Multi-server(SAN) |           |
| tomcat           | 115pub-ms.                           | CA-signed | RSA         | Multi-server(SAN) |           |

### Passaggio 4.

Fare clic su Download CSR, quindi scegliere lo scopo del certificato e fare clic su Download CSR.

| CISCO Unified Operating System Administration<br>For Cisco Unified Communications Solutions |
|---------------------------------------------------------------------------------------------|
| Show - Settings - Security - Software Upgrades - Services - Help -                          |
| Certificate List                                                                            |
| Generate Self-signed Download Certificate/Certificate chain 💽 Generate CSR 🚺 Download CSR   |
| Download Certificate Signing Request                                                        |
| Download CSR Close                                                                          |
| ⊂ Status                                                                                    |
| Certificate names not listed below do not have a corresponding CSR                          |
| Cownload Certificate Signing Request                                                        |
| Certificate Purpose* tomcat v                                                               |
| Download CSR Close                                                                          |
| indicates required item.                                                                    |

Èpossibile utilizzare la CA locale o una CA esterna come VeriSign per ottenere la firma del CSR (file scaricato nel passaggio precedente).

In questo esempio viene illustrata la procedura di configurazione per una CA basata su Microsoft Windows Server. Se si utilizza una CA diversa o una CA esterna, andare al passaggio 5.

Accedere a https://<windowsserveripaddress>/certsrv/

Scegliere Richiedi certificato > Richiesta avanzata di certificati.

Copiare il contenuto del file CSR nel campo Richiesta certificato con codifica Base 64 e fare clic su **Invia**.

#### Welcome

Use this Web site to request a certificate for your Web browser, e-mail client, or other program. By using a certificate, you can verify your identity to people you communicate with over the Web, sign and encrypt messages, and, depending upon the type of certificate you request, perform other security tasks.

You can also use this Web site to download a certificate authority (CA) certificate, certificate chain, or certificate revocation list (CRL), or to view the status of a pending request

For more information about Active Directory Certificate Services, see Active Directory Certificate Services Documentation

elect a task: Request a certificate Yow the status of a pending certificate request Download a CA certificate, certificate chain, or CRL

Inviare la richiesta CSR come illustrato di seguito.

| Submit a Certificate Request or Renewal Request                                                                                                    |
|----------------------------------------------------------------------------------------------------|
|                                                                                                    |
| To submit a saved request to the CA, paste a base-o4-encoded CARC of PRCS #10 centricate request on PRCS #1 renewal request generated by an external source (such as a web server) in the saved request box. |
| Seven Request:<br>====================================                                                                                                    |
|                                                                                                    |
| Submit >                                                                                                    |

#### Microsoft Active Directory Certificate Services -- vasank-DC1-CA

#### **Certificate Pending**

Your certificate request has been received. However, you must wait for an administrator to issue the certificate you requested.

Your Request Id is 32.

Please return to this web site in a day or two to retrieve your certificate.

Note: You must return with this web browser within 10 days to retrieve your certificate

### Passaggio 5.

**Nota**: prima di caricare un certificato Tomcat, verificare che SSO sia disabilitato. Se è attivata, l'SSO deve essere disattivato e riattivato una volta completato il processo di rigenerazione dei certificati Tomcat.

Con il certificato firmato, caricare i certificati CA come tomcat-trust. Innanzitutto il certificato radice e quindi il certificato intermedio, se esistente.

| cisco       | Cisco<br>For Cisco | Unified Co | d Operating              | System                       | Administ     | ration       |
|-------------|--------------------|------------|--------------------------|------------------------------|--------------|--------------|
| Show - S    | Settings 👻 🗄       | Security 🔻 | Software Upgrades        | <ul> <li>Services</li> </ul> | Help 🕶       |              |
| Certificate | ı List             |            |                          |                              |              |              |
| Gener       | ate Self-signe     | d 🗳 Up     | load Certificate/Certifi | cate chain 🧕                 | Generate CSR | Download CSR |

| Upload Certificate/Certificate chain                                                                         |
|----------------------------------------------------------------------------------------------------|
| Upload 🖳 Close                                                                                               |
| Status<br>Warning: Uploading a cluster-wide certificate will distribute it to all servers<br>in this cluster |
| Opload Certificate/Certificate chain                                                                         |
| Description(friendly name)                                                                                   |
| Upload File Choose File certchain.p7b                                                                        |
| Upload Close                                                                                                 |

### Passaggio 6.

Caricare ora il certificato firmato CUCM come Tomcat e verificare che tutti i nodi del cluster siano elencati in "Operazione di caricamento certificato riuscita" come mostrato nell'immagine:

| Upload Certificate/Certificate                                                     | chain                                                                                                    |        |
|------------------------------------------------------------------------------------|----------------------------------------------------------------------------------------------------|--------|
| Upload Close                                                                       |                                                                                                    |        |
| Status<br>Certificate upload operation<br>ccm-sub.<br>Restart Cisco Tomcat Service | successful for the nodes cs-ccm-pub.v ic.com,cs-<br>c. ic.com.<br>ce for the nodes cs-ccm-pub. com,cs-ccm-sub.v i.com,cs- | ]      |
| Upload Certificate/Certificate                                                     | chain                                                                                                    | ך<br>ר |
| Certificate Purpose*<br>Description(friendly name)                                 | ▼ self-signed certificate                                                                                                 |        |
| Upload File                                                                        | Browse_ No file selected.                                                                                                 |        |
| Upload Close                                                                       |                                                                                                    | -      |
| indicates required item.                                                           |                                                                                                    |        |
| •                                                                                  |                                                                                                    | Þ      |
|                                                                                    |                                                                                                    |        |

La SAN multiserver è elencata in Gestione certificati come mostrato nell'immagine:

| ipsec-trust   | cs-com-pub.                            | Self-signed | cs-com-pub                             | a-cm-pub                                                     | 04/18/2019 | Trust Certificate                           |
|---------------|----------------------------------------|-------------|----------------------------------------|--------------------------------------------------------------|------------|---------------------------------------------|
| TURecovery    | TLRECOVERY os-com-pub.vasank.com       | Self-signed | TURECOVERY_cs-com-pub.viewill.com      | ITLRECOVERY_cs-com-pub.                                      | 04/18/2019 | Self-signed certificate generated by system |
| tornat        | a-con-pub                              | CA-signed   | Nubi-server(SAN)                       | -DCI-CA                                                      | 12/19/2015 | Certificate Signed by mani-OC1-CA           |
| torncat-trust | a-con-pub                              | CA-signed   | Nulti-server(SAN)                      | stault-DCI-CA                                                | 12/19/2015 | Trust Certificate                           |
| torncat-trust | os-com-outo com                        | Self-scred  | gs-com-pub. Lcom                       | gs-com-pub. IIIII .com                                       | 04/21/2019 | Trust Certificate                           |
| torncat-trust | VeriSign Class 3 Secure Server CA - G3 | CA-signed   | VeriSign_Class_3_Secure_Server_CA - G3 | VeriSign_Class_3_Public_Primary_Certification_Authority - G5 | 02/08/2020 | Trust Certificate                           |
| tomcat-bust   | dc1-com-pub.vauariu.com                | Self-signed | dc1-com-pub.y mill.com                 | dc1-com-pub.rimini.com                                       | 04/17/2019 | Trust Certificate                           |
| tornat-trust  | dc1-com-sub.view.i.com                 | Self-signed | dc1-ccm-sub                            | dc1-com-sub.vecevil.com                                      | 04/18/2019 | Trust Certificate                           |
| tomcat-trust  |                                        | Self-squed  | -0C1-CA                                | DCI-CA                                                       | 04/29/2064 | Root CA                                     |
| TVS           | cs-com-publivasank.com                 | Self-signed | cs-com-pub                             | a-con-pub. (IIII k.com                                       | 04/18/2019 | Self-signed certificate generated by system |

### Passaggio 7.

Riavviare il servizio Tomcat su tutti i nodi nella lista SAN (prima il server di pubblicazione e quindi gli abbonati) tramite CLI con il comando: **utils service restart Cisco Tomcat**.

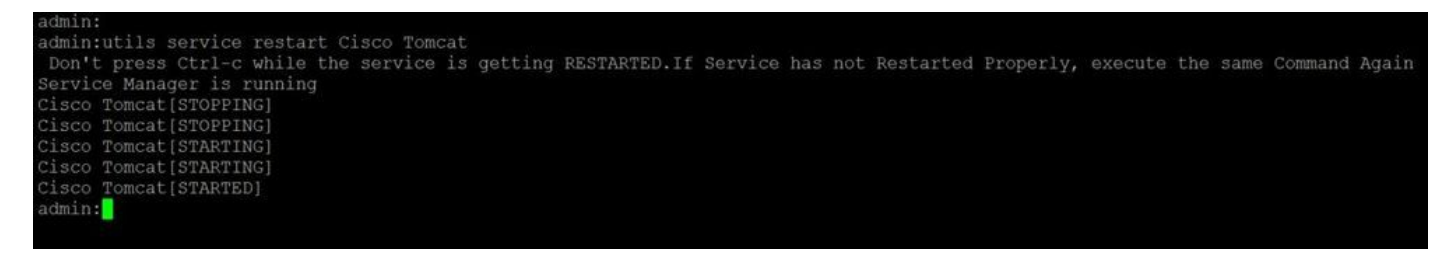

## Verifica

Accedere a http://<fqdnofccm>:8443/ccmadmin per verificare che venga utilizzato il nuovo certificato.

| Could not verify this (  | certificate because the issuer is not trusted.              |  |
|--------------------------|-------------------------------------------------------------|--|
| Issued To                |                                                             |  |
| Common Name (CN)         | cs-ccm-pub                                                  |  |
| Organisation (O)         | Cisco                                                       |  |
| Organisational Unit (OU) | TAC                                                         |  |
| Serial Number            | 1D:54:C2:6E:00:00:00:00:20                                  |  |
| Issued By                |                                                             |  |
| Common Name (CN)         | -DC1-CA                                                     |  |
| Organisation (O)         | -DC1-CA                                                     |  |
| Organisational Unit (OU) | <not certificate="" of="" part=""></not>                    |  |
| Validity                 | 12/10/2014                                                  |  |
| Issued On<br>Expires On  | 12/19/2014                                                  |  |
|                          | 12/19/2013                                                  |  |
| Fingerprints             | DC-E2-04-DC-E4-91-CE-47-29-4E-DD-1D-44-DE-CC-0E-EE-47-42-14 |  |
| MD5 Fingerprint          | 97:FA:6C:AD:91:12:B8:DD:0F:30:C9:46:54:89:3F:59             |  |
|                          |                                                             |  |
|                          |                                                             |  |
|                          |                                                             |  |
|                          |                                                             |  |
|                          |                                                             |  |
|                          |                                                             |  |
|                          |                                                             |  |
|                          |                                                             |  |
|                          |                                                             |  |
|                          |                                                             |  |
|                          |                                                             |  |

## Certificato SAN multiserver CallManager

Èpossibile seguire una procedura simile per il certificato CallManager. In questo caso, i domini popolati automaticamente sono solo nodi CallManager. Se il servizio Cisco CallManager non è in esecuzione, è possibile scegliere di mantenerlo nell'elenco SAN o rimuoverlo.

**Avviso**: questo processo influisce sulla registrazione e sull'elaborazione delle chiamate. Assicurati di pianificare una finestra di manutenzione per qualsiasi lavoro con i certificati CUCM/TVS/ITL/CAPF.

Prima di firmare il certificato SAN per CUCM, verificare che:

- Il telefono IP è in grado di considerare attendibile il servizio di verifica dell'attendibilità (TVS).
   È possibile verificare questa condizione accedendo a qualsiasi servizio HTTPS dal telefono.
   Ad esempio, se l'accesso alla directory aziendale funziona, significa che il telefono considera attendibile il servizio TVS.
- Verificare se il cluster è in modalità non protetta o mista.

Per determinare se si tratta di un cluster a modalità mista, scegliere Amministrazione Cisco Unified CM > Sistema > Parametri Enterprise > Modalità di protezione cluster (0 = Non protetto; 1 = Modalità mista).

**Avviso**: se il cluster è in modalità mista prima del riavvio dei servizi, è necessario aggiornare l'elenco di certificati attendibili (CTL): <u>Token</u> o <u>Token</u>.

Dopo aver installato il certificato rilasciato dalla CA, è necessario riavviare il successivo elenco di servizi nei nodi abilitati:

- Cisco Unified Serviceability > Strumenti > Control Center Feature Services > Cisco TFTP
- Cisco Unified Serviceability > Strumenti > Control Center Feature Services > Cisco CallManager
- Cisco Unified Serviceability > Strumenti > Control Center Feature Services > Cisco CTIM Manager
- Cisco Unified Serviceability > Strumenti > Control Center Servizi di rete > Cisco Trust Verification Service

## Risoluzione dei problemi

Questi registri possono aiutare il Technical Assistance Center di Cisco a identificare eventuali problemi relativi alla generazione e al caricamento di CSR SAN multiserver con firma CA.

- API Cisco Unified OS Platform
- Cisco Tomcat
- Registri di CertMgr piattaforma IPT
- Processo di rinnovo del certificato

## Note avvertenze

·ID bug Cisco <u>CSCur97909</u> - Il caricamento del certificato multiserver non elimina i certificati autofirmati nel database

·ID bug Cisco <u>CSCus47235</u> - CUCM 10.5.2 non può essere duplicato nella SAN per CSR ·ID bug Cisco <u>CSCup28852</u> - ripristino del telefono ogni 7 minuti a causa dell'aggiornamento del certificato quando si usa il certificato multiserver

Se esiste già un certificato per più server, si consiglia di eseguire la rigenerazione nei seguenti scenari:

- Modifica nome host o dominio. Quando si modifica un nome host o un dominio, i certificati vengono rigenerati automaticamente come autofirmati. Per passare a una firma CA, è necessario seguire i passaggi precedenti.
- Se è stato aggiunto un nuovo nodo al cluster, è necessario generare un nuovo CSR per

includere il nuovo nodo.

 Quando un sottoscrittore viene ripristinato e non è stato utilizzato alcun backup, il nodo può disporre di nuovi certificati autofirmati. Per includere il sottoscrittore può essere necessario un nuovo CSR per il cluster completo. (Richiesta di miglioramento) ID bug Cisco <u>CSCuv75957</u> per aggiungere questa funzionalità.)

### Informazioni su questa traduzione

Cisco ha tradotto questo documento utilizzando una combinazione di tecnologie automatiche e umane per offrire ai nostri utenti in tutto il mondo contenuti di supporto nella propria lingua. Si noti che anche la migliore traduzione automatica non sarà mai accurata come quella fornita da un traduttore professionista. Cisco Systems, Inc. non si assume alcuna responsabilità per l'accuratezza di queste traduzioni e consiglia di consultare sempre il documento originale in inglese (disponibile al link fornito).